## Application download and network configuration

1. Download the application. (Scan the QR code below, or search for "Doni Home" in the app store to download the app.)

- 2. Register and log in to the app.
- 3. Click add device in the up-right corner of the home page to start matching network.
- 4. Press and hold the "Recharge" button for 3 seconds. When the indicator light turns blue, it indicates that the robot enters the matching mode, you can click "next step".

5. Enter the WI-FI account number and password and click "OK" to start matching network.

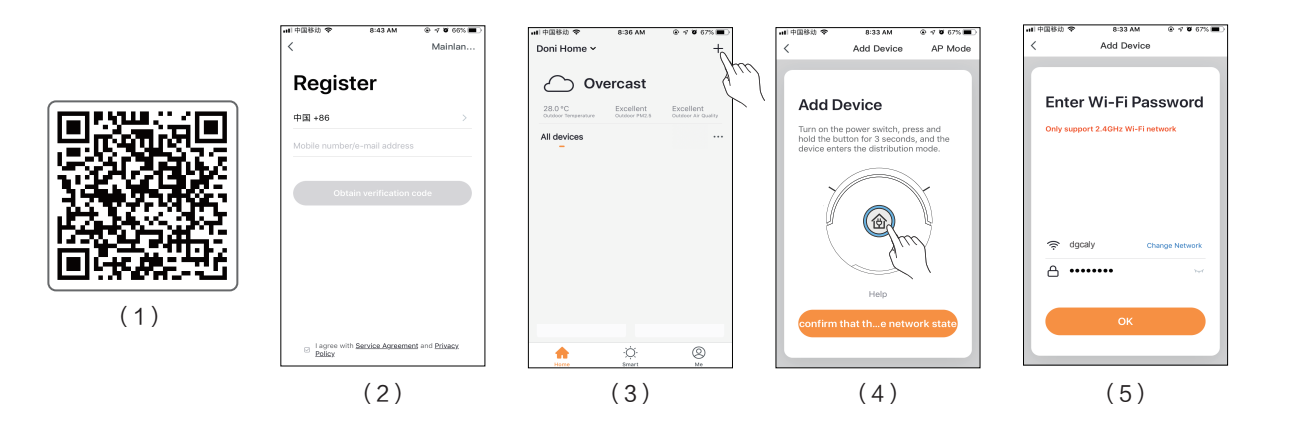

6. The matching network successful. (Note: Currently only 2.4G network is supported. If the matching network fails, please check the WI-FI network configuration or if the steps 4–5 are correct.)

7. Modify the device name and click "Confirm" to complete.

8. Click the added device on the home page to enter the control interface.

9. In the device control interface, you can operate the functions and check the status of the robot.

10. Click the icon in the upper right corner of the interface to open the system settings menu.

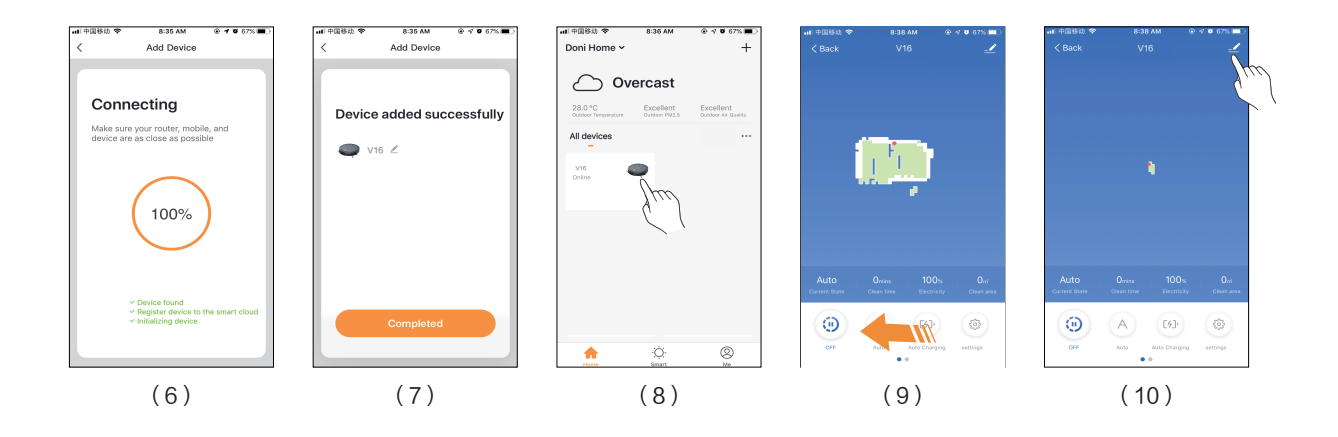